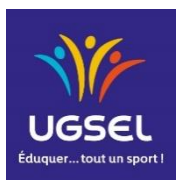

# UGSEL – Course d'Orientation

Manuel d'utilisation de l'application Excel de classement des courses en Equipes

### Prêt requis

Pour faire les classements des courses en équipes de l'UGSEL, avec le système SPORTident, il est nécessaire d'avoir :

- Un ordinateur avec Windows XP ou plus
- Pour exploiter le fichier de classement, le logiciel Excel 2007 ou plus
- Pour lire les puces SPORTident, le logiciel SI-Reader (téléchargeable à <u>www.sportident.fr</u>, page Assistance/Téléchargement) et d'une station maître SPORTident
- Pour permettre l'installation d'une station SPORTident USB (lecture des puces), le pilote SPORTident USB (téléchargeable à <u>www.sportident.fr</u>, page Assistance/Téléchargement)
- D'un fichier Excel de classement (accepter l'exécution des macros à l'ouverture)
- D'un fichier « csv » de lecture de puces « Lecture\_puces.csv » vide

## Principe de fonctionnement de l'application

L'application (fichier Excel) établi les résultats à partir du fichier texte de lecture des puces SPORTident nommé « Lecture\_puces.csv », du paramétrage de la course de l'onglet « Paramétrage » et de la liste des équipes inscrites enregistré dans l'onglet « Inscription ».

Le fichier des lectures de puces est obtenu à partir de la lecture des puces par le logiciel SI-Reader.

Le fichier de lecture des puces « Lecture\_puces.csv » doit se trouver dans le même dossier que le ou les fichiers de calculs des résultats

| Ce PC > SI_FRA (D:) > Documents    | . >              | ···· ,            | 20220222_UGSELNA |
|------------------------------------|------------------|-------------------|------------------|
| Nom                                | Modifié le       | Туре              | Taille           |
| 20220222_Class_UGSEL_Nat_Off.xlsm  | 23/02/2022 21:13 | Feuille de calcul | 2 554 Ko         |
| 20220222_Class_UGSEL_Nat_Open.xlsm | 23/02/2022 21:13 | Feuille de calcul | 2 554 Ko         |
| Lecture_puces.csv                  | 11/03/2020 20:28 | Fichier CSV Micro | 151 Ko           |

Nota : Ici deux fichiers de classement existent, un pour les équipes « officielles » et un pour les équipes « Open »

#### Limite d'un fichier de classement

- 3 catégories max (L, C1 et C2 modifiables)
- De 1 à 3 relayeurs par équipes (toute catégorie)
- 100 équipes inscrites au maximum par fichier Excel pour les 3 catégories
- 100 équipes classées au maximum par catégorie et 75 en mixte ou non mixte.
- 40 balises maximum par catégorie (attention : ne pas dépasser la capacité des puces)
- Les codes des balises utilisées entre les catégories peuvent être différents
- Valeur de point par balise est ajustable par catégorie
- Temps max par équipe paramétrable (identique pour les 3 catégories et différent pour Garçons et Filles/Mixtes)

- Définition d'une balise de rassemblement, avec un temps limite défini ou D pour la moitié du temps max., et la différence de temps max entre le pointage à 3
- Valeur de pénalités en cas de dépassement du temps paramétrable (identique pour les 3 catégories)
- Possibilité de calculs de temps des équipes par le temps du dernier « D » ou par la somme des temps des équipiers « S » (identique pour les 3 catégories)
- Nombre de balises solo obligatoires paramétrable (identique pour les 3 catégories)
- Nb de point perdus en cas de balise obligatoire solo manquante ajustable (identique pour les 3 catégories)
- Horaire de départ possible à l'inscription ou par utilisation de station départ (à pointer par tous les coéquipiers)

#### Paramétrage de la course

Ouvrir le fichier Excel et compléter les données de la course dans l'onglet « Paramétrage »

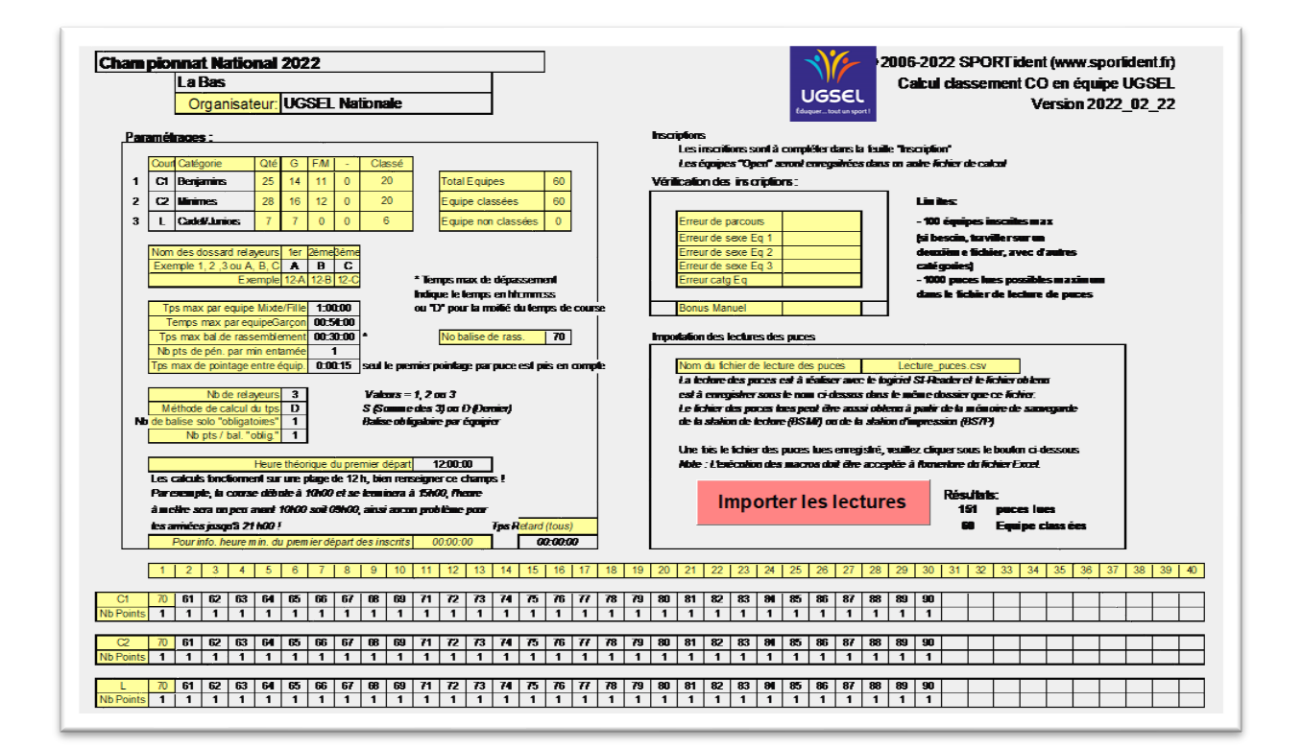

#### **Enregistrement des inscriptions**

Les équipes sont enregistrées sur l'onglet « Inscription » du fichier Excel

Une équipe occupe une ligne

| Championnat National 2022   La Bas Nex 100 équipes inscrites   NSCRIPTIONS Pas de tri ou suppression de lignes ou colonnes ! |             |             |                                          | Remplir le sexe (G ou F) pour déterminer la catégorie de l'équipe |      |            |                  |                    | ¢    | Organisateur : UGSEL Nationale |                   |                |     |            |                   |                 |      |           |            |
|----------------------------------------------------------------------------------------------------|-------------|-------------|------------------------------------------|-------------------------------------------------------------------|------|------------|------------------|--------------------|------|--------------------------------|-------------------|----------------|-----|------------|-------------------|-----------------|------|-----------|------------|
|                                                                                                    | e remplir q | ue les zone | s en blanc (pas de nrole dos<br>Etab Nom | sard en double autorisé)<br>Etab Ville                            | Dent | H Départ ! | Nom fer équipier | Irénom 1er équipie | Seve | NrDuce                         | Nom 2ème équipier | nom 2ème équit | ove | Mr Duce    | Nom 3ème équipier | knom 3ème équin | Seve | Nr Duce   | Dte Bonue  |
|                                                                                                    | 1 C1        | DBM1        | DO BOSCO MAYENNE                         | MAYENNE                                                           | 53   | n. bopan   | CERISIER         | CHLOE              | F    | 2 015 663                      | PALOMBIT CARRE    | WENDY          | F   | 2 0 15 664 | SORIEUL           | EVA             | F    | 2 015 665 | T ta Donua |
|                                                                                                    | 2 C1        | ICLA1       | IMMACULEE CONCEPTION                     | LAVAL                                                             | 53   |            | BELLOIR          | ELISABETH          | F    | 2 015 677                      | DE PILLOT         | MADELEINE      | F   | 425 348    | RAMODHARILAFY     | TAHIANA AGATHE  | F    | 425 349   |            |
|                                                                                                    | 3 C1        | ICLA3       | IMMACULEE CONCEPTION                     | LAVAL                                                             | 53   |            | CORRAIE          | JUSTIN             | G    | 2 015 666                      | DAUDIN            | TIMOTHE        | G   | 2 0 15 667 | LOCHAIN           | GUILLAUME       | G    | 2 015 681 |            |
|                                                                                                    | 4 C1        | ICLA4       | IMMACULEE CONCEPTION                     | LAVAL                                                             | 53   |            | DARTOIS          | MATHEO             | G    | 2 015 668                      | DARTOIS           | TITOUAN        | G   | 2 036 280  | GLET              | MAXIME          | G    | 2 038 306 |            |
|                                                                                                    | 5 C1        | ICLA5       | IMMACULEE CONCEPTION                     | LAVAL                                                             | 53   |            | ALEXANDRE        | MAXENCE            | G    | 2 015 669                      | BELLEMIN          | PAUL           | G   | 2 015 670  | HOUSSEAU          | NICOLAS         | G    | 2015675   |            |
| L                                                                                                    |             | house       | ha cours                                 | h as ras                                                          | 50   |            |                  |                    | -    | 0.000.000                      |                   |                | -   | 0.000.017  |                   |                 | - 1  | 0.000.000 |            |

Attention : Il est interdit de faire des modifications de colonne ou des tris de cette page.

Après avoir complété les inscriptions, visitez la page « Paramétrage » pour voir si des erreurs de saisies ont eu lieu

| Vérification des inscriptions: |  |  |  |  |  |  |  |
|--------------------------------|--|--|--|--|--|--|--|
|                                |  |  |  |  |  |  |  |
| Erreur de parcours             |  |  |  |  |  |  |  |
| Erreur de sexe Eq1             |  |  |  |  |  |  |  |
| Erreur de sexe Eq.2            |  |  |  |  |  |  |  |
| Erreur de sexe Eq 3            |  |  |  |  |  |  |  |
| Erreur catg Eq                 |  |  |  |  |  |  |  |
|                                |  |  |  |  |  |  |  |
| Bonus Manuel                   |  |  |  |  |  |  |  |

#### Mise à jour des résultats après des lectures de puces

A partir de la page « Paramétrage » du fichier Excel, il est possible de faire la mise à jour des lectures de puces effectuées par SI-Config en cliquant sur le bouton « Importer les lectures »

| Importation des lectures des puo                                                                                                    | es                                                                                                    |                                                                                                    |
|----------------------------------------------------------------------------------------------------|----------------------------------------------------------------------------------------------------|----------------------------------------------------------------------------------------------------|
| Nom du fichier de lecture de<br>La lecture des puces est à r<br>est à enregistrer sous le no<br>Le fichier des puces lues pe<br>de la station de lecture (BSI<br>Une fois le fichier des puce<br>Note : L'exécution des mac | es puces Lecture<br>éaliser avec le logiciel<br>m ci-dessus dans le mé<br>aut être aussi obtenu à j<br>M7) ou de la station d'in<br>s lues enregistré, veuil<br>ros doit être acceptée à | e_puces.csv<br>SI-Reader et le fichier obtenu<br>ême dossier que ce fichier.<br>partir de la mémoire de sauvegarde<br>npression (BS7P)<br>lez cliquer sous le bouton ci-dessous<br>i l'ouverture du fichier Excel. |
| Importer le                                                                                                    | s lectures                                                                                                    | Résultats:<br>3 puces lues<br>1 Equipe classées                                                                                                    |

Seules seront classées les équipes dont tous les équipiers ont eu leur puce lue.

#### **Edition des résultats**

Il existe divers classements possibles par catégorie :

- Classement général, toutes les équipes
- Classement général, toutes les équipes, avec le détail des pointages
- Classement par catégorie, Mixte et non Mixte

Edition d'une feuille de résultat par équipes :

Il est possible d'avoir le résultat d'une équipe après l'arrivée des équipiers sur l'onglet « Res\_Ind »

Saisir le numéro de dossard de l'équipe pour visualiser le résultat de l'équipe.

#### Lecture des puces avec SI-Reader

SPORTident.ReaderUI v2.99 (11/10/2016)

Mise en œuvre de SI-Reader

- 1- Vérifiez que la dernière version de SI-Reader (V2.96 minimum) et du pilote USB SPORTident soient installés sur votre PC
- 2- En cas de besoin, vous pouvez trouver les fichiers à télécharger sur <u>www.sportident.fr</u>, page Assistance/Téléchargement
- 3- Ouvrez le logiciel SI-Reader

| (( SPORTident.ReaderUI v2.99 | (11/10/2016) | ) |                                   | •          | ÷          | —    |         | ×    |
|------------------------------|--------------|---|-----------------------------------|------------|------------|------|---------|------|
| 🔴 BS series 7/8 #1854        | 55 - COM7    |   | 🕪 🔴 SqLite@C:\Program Files       | <b>(</b> \ | lcsportid  | ent_ | events. | s3db |
| Lecture puces SI-Card:       | 0            | • | Heure horloge murale: 0:00:00 🧿 • | <u>Ouv</u> | vrir/Ferme | er   |         |      |
| Lecture poinçons en          | 0            | • | SIID #:                           | Para       | amétrage   | s    |         |      |
| Output event ID:             | 1            |   | Show activity form                | si         | SPO        | RT.  | ⊿ide    | ent  |

#### SI-Reader

Nota : La station de lecture doit être programmée en « RDO – Lecture des puces SI-Card » et la case « Protocole ancien » ne doit pas être cochée. Vous pouvez vérifier ces paramétrages avec SI-ConfigPlus (V2.11.0 en français) SPORTident Config+ v2.11.0

Si vous utilisez une station d'impression (celle du kit avec l'imprimante), veuillez-vous assurer qu'elle soit programmée en « RDO-Lire les puces SI-Card »

- 4- Réglages de SI-Reader, en ouvrant les paramétrages via la commande Paramétrages
- 5- Dans l'onglet Périphérique, veuillez indiquer :
  - La station SPORTident utilisée pour lire les puces : Equipement SI
  - Le format de fichier de sortie : Config+ (card readout)
  - Le chemin d'enregistrement du fichier « Lecture\_puces.csv »

| Périphérique           | 🔯 Langues   | 💝 Plugins               | 🌽 Ma          | intenance |                          |
|------------------------|-------------|-------------------------|---------------|-----------|--------------------------|
| Choisir le périphériqu | ue d'entrée |                         |               |           |                          |
| SPORTident device      | e           | Sélectionner une stati  | on maître SPC | RTident:  | Réactualiser la liste.   |
| ○ SPORTident Live      | 20 annual   | BS series 7/8 #18545    | 5 - COM7      |           | ~                        |
|                        |             |                         |               |           |                          |
| Choisir les périphériq | lues        |                         |               |           |                          |
| O None (Use plugin)    |             | Sélectionner le fichier | à écrire à:   | Format    | Config+ (card readout) ~ |
| Fichier texte          | Cev         |                         |               |           |                          |
| O connecter base de    | Cor         |                         |               |           |                          |
| O Connexion réseau     |             |                         |               |           |                          |

- 6- Fermer les volets de réglages en cliquant sur Paramétrages
- 7- Préparation de la lecture des puces:

Avant le début de votre épreuve, supprimer l'ancien fichier "Lecture\_puces.csv" 'afin de partir avec un fichier vierge.

8- Démarrer la lecture en cliquant sur

| ) | u | ۷ | ri | ir, | / | F | e | r | n | n | e | I |
|---|---|---|----|-----|---|---|---|---|---|---|---|---|
|   |   |   |    |     |   |   |   |   |   |   |   |   |

| (( SPORTident.ReaderUI v2.99 | ) (11/10/2016) |                       |                 | ↔               | —        |         | ×     |
|------------------------------|----------------|-----------------------|-----------------|-----------------|----------|---------|-------|
| 🔵 BS series 7/8 #1854        | 455 - COM7     | 📫 🔵 C:\User           | s\Bruno\Docume  | ents\Gest       | ionRaid. | .\Etape | e.csv |
| Lecture puces SI-Card:       | 0 •            | Heure horloge murale: | 0:00:07 🏐 🔹     | Ouvrir/Fe       | ermer    |         |       |
| Lecture poinçons en          | 0.             | SIID #:               |                 | <u>Paramétr</u> | ages     |         |       |
| Output event ID:             | 1              | Shov                  | v activity form | si SP           | ORT      | ide     | ent   |

Fenêtre de SI-Reader en lecture (les voyants sont au VERT)

Ainsi chaque lecture de puce est automatiquement sauvegardée dès la lecture terminée et des classements provisoires peuvent être obtenus en cliquant sur le bouton "**Importer les lectures**" de la feuille "Paramétrage" tout au long de la course.